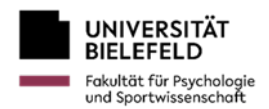

## Anleitung für die zentrale Platzvergabe in der Sportwissenschaft

## Stundenplan:

Nach dem Anmelden im eKVV (mit Matrikelnummer und Passwort) kann der Stundenplan unter "mein eKVV" erstellt werden.

| Schnellsuche |                      | Q |  |  |
|--------------|----------------------|---|--|--|
| Start        | <sup>mein</sup> eKVV | ) |  |  |
| Stundenplan  |                      |   |  |  |

| Plan              |
|-------------------|
| Meine Woche       |
| Kurz              |
| Ausführlich       |
| Leeren            |
| Meine Prioritäten |

Zuerst muss der jeweilige Studiengang geöffnet werden. Dafür sucht man in der Suchzeile nach "Sport" und klickt den gewünschten Studiengang an. Das gesamte Studienangebot hierfür öffnet sich und es kann (Beispielsweise bei Lehramt) zwischen verschiedenen (z.B. Grundschullehramt, Haupt- oder Nebenfach, …) Studiengangsvarianten ausgewählt werden.

| Beispiel: Bachelor of Arts – Kernfach (GymGe)                                                                                                    | Sportwissenschaft / Bachelor of Arts                                                                                                    |
|----------------------------------------------------------------------------------------------------|----------------------------------------------------------------------------------------------------|
| Suche (9/233)<br>Sport                                                                                                    | F68 vom 03.05.2023 mit Berichtigung vom 16.05.2023 und Änderungen vom 10.12.2024 und 17.12.2024<br>(Einschreibung ab WiSe 23724)<br>Wählen Sie Ihre Studienaanasvariante: |
| н                                                                                                    | 1 <b>-Fach (fw)</b><br>Profil Psychologie und Bewegung                                                                                                    |
| Hochschulsport                                                                                                    | Profil Wirtschaft und Gesellschaft                                                                                                    |
| s                                                                                                    | Individueller Ergänzungsbereich                                                                                                    |
| Sportwissenschaft / B.A.<br>Sportwissenschaft / B.A. (Einschreibung bis SoSe 2023)<br>Sportwissenschaft / M.Ed.                                                   | Zusätzliche Nachweise                                                                                                    |
| Sportwissenschaft / M.Ed. (Einschreibung bis SoSe 2023)<br>Sportwissenschaft - Angebote für den Individuellen Ergänzungsbereich / BA IndiErg                      | Nebenfach (Gymnasium und Gesamtschule)<br>Zusätzliche Nachweise                                                                                                    |
| Sportwissenschaft: Organisationsentwicklung und Management / M.A. Sportwissenschaft: Organisationsentwicklung und Management / M.A. (Einschreibung bis SoSe 2023) | Fach (Haupt-, Redi-, Sekundar- und Gesamtschulen)<br>Zusätzliche Nachweise                                                                                                |
| Sportwissenschatt: Organisationsentwicklung und Management / M.A. [Einschreidung bis SoSe 2021]                                                                   | Schwerpunktfach (Grundschule)                                                                                                    |
|                                                                                                    | Zusätzliche Nachweise                                                                                                    |
|                                                                                                    | Fach (Grundschule)                                                                                                    |

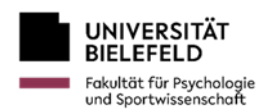

Anschließend können die verschiedenen Veranstaltungen gewählt werden.

Die Wahrscheinlichkeit in einen gewünschten Kurs zu bekommen ist höher, wenn man mehrere Veranstaltungen wählt. So sollte (z.B. bei Schwimmen) jeder Kurs, der zeitlich möglich ist, in den Stundenplan aufgenommen werden. Dies geschieht, indem man die Veranstaltungen mit dem Diskettensymbol in den Stundenplan aufnimmt.

| <u>Modul 61</u> | I-GymGe-DM-1 Dida                                                                                | <u>ktik und Methodik der Sport- und Bewegu</u>                                                                                               | ngsfelder G                                                                       |  |  |  |  |  |  |
|-----------------|--------------------------------------------------------------------------------------------------|----------------------------------------------------------------------------------------------------|-----------------------------------------------------------------------------------|--|--|--|--|--|--|
| ✓ Praxiskurs    | ✓ Praxiskurs Didaktik und Methodik des Sportunterrichts: Bewegen an und mit Geräten – Turnen (S) |                                                                                                    |                                                                                   |  |  |  |  |  |  |
| ^ Praxiskur     | s Didaktik und Methodik de                                                                       | es Sportunterrichts: Bewegen im Wasser – Schwimmen (S)                                                                                       |                                                                                   |  |  |  |  |  |  |
| Belegnr         | Lehrende/r                                                                                       | Thema                                                                                                    | Art Termine Mein                                                                  |  |  |  |  |  |  |
| 610332          | Dethloff                                                                                         | <u>Bewegen im Wasser - Schwimmen I (HRSGe/GymGe)</u><br>Begrenzte Teilnahmezahl: 25                                                          | GK Mo 10-12 in Uni-Schwimmbad [08.0419.07.2024] ; Mo 10-12 in U2-135              |  |  |  |  |  |  |
| 610333          | Dethloff                                                                                         | <ul> <li>eKYV Teilnahmemanagement</li> <li>Bewegen im Wasser - Schwimmen I (HRSGe/GymGe)</li> <li>Begrenzte Teilnahmezahl: 25</li> </ul>     | GK Mo 12-14 in Uni-Schwimmbod [08.0419.07.2024] ; Mo 12-14 in U2-210 [15.04.2024] |  |  |  |  |  |  |
| 610335          | Kleinalstede                                                                                     | EKVY Teilnahmemanagement<br>Bewegen im Wasser - Schwimmen I (HRSGe/GymGe)<br>Begrenzte Teilnahmezahl: 25                                     | GK Do 14-16 in Uni-Schwimmbod [08.0419.07.2024]                                   |  |  |  |  |  |  |
|                 |                                                                                                  | EKVY. Teilnahmemanagement                                                                                                    |                                                                                   |  |  |  |  |  |  |
| 610565          | Dethloff, Kleinalstede                                                                           | Klausur (A-Termin) Schwimmen - alle Lehramter Modul - DM<br>(Einschreibung ab WS 23/24)<br>Anmeldung über das eKVV bis zum 16.07.2024        | K) -                                                                              |  |  |  |  |  |  |
| 610565          | Dethloff, Kleinalstede                                                                           | <u>Klausur (8-Termin) Schwimmen - alle Lehrämter Modul - DM</u><br>(Einschreibung ab WS 23/24)<br>Anmeldung über das eKVV bis zum 11.09.2024 | к) - 🗟                                                                            |  |  |  |  |  |  |

Analog geht man mit allen weiteren Veranstaltungen vor.

## Priorisierung:

Nachdem alle Veranstaltungen in dem Stundenplan aufgenommen wurden, müssen diese priorisiert werden. Dies muss vor der Platzvergabe geschehen (Deadlines werden per Mail an die Studierenden übermittelt).

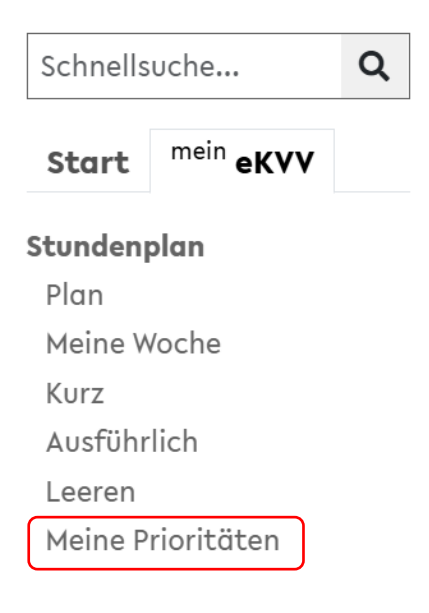

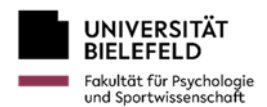

Ganz oben sollten die Veranstaltungen sein, die man am liebsten im Semester belegen möchte. Durch verschieben per drag and drop erfolgt die Priorisierung. Sollte es Veranstaltungen ohne Platzvergabe geben, so können diese nach ganz unten verschoben werden.

(Bei PuB empfiehlt es sich die Praxiskurse höher als die Seminare zu priorisieren.)

(Bei Lehramt: Die Fächer werden getrennt voneinander priorisiert, d.h. als Beispiel: im oberen Block nur Sport, im mittleren das andere Fach, im unteren Biwi)

Meine Veranstaltungsprioritäten für das WiSe 2024/2025

| Semesterauswahl: SoSe 2025 WiSe 2024/2025 SoSe 2024 Frühere |                                                                                                    |  |  |  |
|-------------------------------------------------------------|----------------------------------------------------------------------------------------------------|--|--|--|
| We<br>Pric                                                  | nn Sie an Platzvergabeverfahren teilnehmen, können Sie auf dieser Seite den Veranstaltungen in Ihrem Stundenplan eine Reihenfolge geben. Die Veranstaltungen, die Sie weiter oben in der Liste positionieren, erhalten eine höhere<br>orität bei den Vergabefahren als die Veranstaltungen, die Sie weiter unten positionieren. Weitere Hinweise zur Bedienung finden Sie unten. |  |  |  |
|                                                             | Meine Veranstaltungsauswahl                                                                                                    |  |  |  |
| =                                                           | = 610335 Bewegen im Wasser - Schwimmen I (HRSGe/GymGe) (GK) (Do 12-14 Uni-Schwim)                                                                                                    |  |  |  |
| =                                                           | = 610305 Bewegungsspiele/ Mannschaftsspiele (GK) (Di 8-10 Uni-Sporth)                                                                                                    |  |  |  |
| =                                                           | = 610362 Spiele in der Sekundarstufe // Rückschlagspiele (GK) (Do 10-12 Uni-Sporth)                                                                                                    |  |  |  |
| =                                                           | = 610070 Planen und Auswerten von Sportunterricht (S) (Di 10-12 Seminarrau)                                                                                                    |  |  |  |
| =                                                           | = 610025 Bewegung und Sport als Prövention und Therapie neurologischer Erkrankungen (Typ: Seminar AB II) (S) (Mi 12-14 X-E0-230)                                                                                                    |  |  |  |
| =                                                           | = 610009 Forschungsmethoden in der Sportpädagogik (V) (Do 12-14 H13)                                                                                                    |  |  |  |
| =                                                           | = 610043 Soziologie der Erziehung (Typ: Seminar AB III) (S) (Mi 10-12 U2-233)                                                                                                    |  |  |  |
| =                                                           | 610022 Training und Prävention im Kindes- und Jugendalter (Typ: Seminar AB I) (S) (Di 14:30-16 Lampingstr)                                                                                                    |  |  |  |
|                                                             |                                                                                                    |  |  |  |

Um den Status der Platzvergabe zu sehen kann man unter "mein eKVV" unter "Ausführlich" oder "Kurz" gehen. In der rechten Spalte erfährt man dann den Status der Platzvergabe.

| Colonalla   |            | 0 |                                                         |
|-------------|------------|---|---------------------------------------------------------|
| Schnells    | suche      | Q | Legende:                                                |
| Start       | mein eKVV  |   | ✔ Sie haben einen Platz in dieser Veranstaltung erhalte |
| Start       | ervv       |   | 🗙 Sie haben keinen Platz in dieser Veranstaltung erhalt |
| Stunden     | plan       |   | 🕓 Sie stehen bei dieser Veranstaltung auf der Wartelist |
| Plan        |            |   | Ihr Teilnahmestatus für diese Veranstaltung ist under   |
| Meine Woche |            |   | - Veranstaltung ohne Teilnahmemanagement im eKVV        |
| Kurz        |            |   |                                                         |
| Ausführ     | rlich      |   |                                                         |
| Leeren      |            |   |                                                         |
| Meine P     | rioritäten |   |                                                         |
|             |            |   |                                                         |

Nach der Platzvergabe sollte der Stundenplan aufgeräumt werden. Alle Seminare, in denen man keinen Platz bekommen hat sollten aus dem Stundenplan gelöscht werden (mit dem kleinen x).

Seminare, in denen man auf der Warteliste steht und das auch weiter bleiben möchte, behält man im Stundenplan, genauso wie alle Veranstaltungen, in denen man einen Platz bekommen hat.